## UN SERVIZIO ONLINE GRATUITO PER GLI ISCRITTI ALL'ORDINE

### Caro iscritto,

L'Ordine comunica che dal giorno 21 Agosto è disponibile, gratuitamente per tutti gli iscritti, la nuova versione di DynaMed che sostituisce quella precedente (DynaMed PLUS). La piattaforma è stata interamente riprogettata con l'obiettivo di rendere più facile e veloce la navigazione dei contenuti ed accelerare la velocità di risposta ai quesiti clinici. E' stato implementato un nuovo sistema di ricerca semantica granulare che, dato il quesito inserito, porta direttamente alla sezione del topic che contiene verosimilmente la risposta precisa al quesito. I calcolatori e le immagini cliniche sono state inserite direttamente all'interno dei topics, permettendone un più rapido utilizzo.

La novità più importante riguarda la personalizzazione dei contenuti di DynaMed in base agli interessi dell'utente ed in base alle ricerche svolte. *Ogni utente infatti, dovrà procedere a creare un proprio profilo personale su DynaMed che gli consentirà di personalizzare gli alerts e gli aggiornamenti in base alle proprie necessità ed ambiti di interesse professionale. Il profilo personale consentirà, inoltre, ad ogni iscritto di accumulare crediti ECM americani sulla base dell'utilizzo della stessa e potrà riscattare i crediti al 50% inviando il certificato alla COGEAPS. Il profilo personale richiederà all'utente di creare una password per accedere a DynaMed da remoto.* 

Infine, la procedura per il download della APP su dispositivo mobile è cambiata. Infatti, non è più necessario inviarsi un link di autenticazione, ma basta scaricare la APP sul proprio smartphone/Ipad ed effettuare il login utilizzando la propria email e la password generata al momento della registrazione del profilo personale su DynaMed.

Verranno organizzati dall'Ordine dei corsi di formazione sull'utilizzo del servizio EBSCO ed in particolare della nuova versione di DynaMed.

Si riportano le istruzioni per creare il profilo personale ed effettuare il download della nuova APP:

#### Cosa deve fare?

Deve collegarsi a Dynamed collegandosi al sito dell' Ordine dei Medici: https://www.ordinemedici-go.it/

L'area riservata si trova in basso a destra come da indicazione nella schermata sotto riportata:

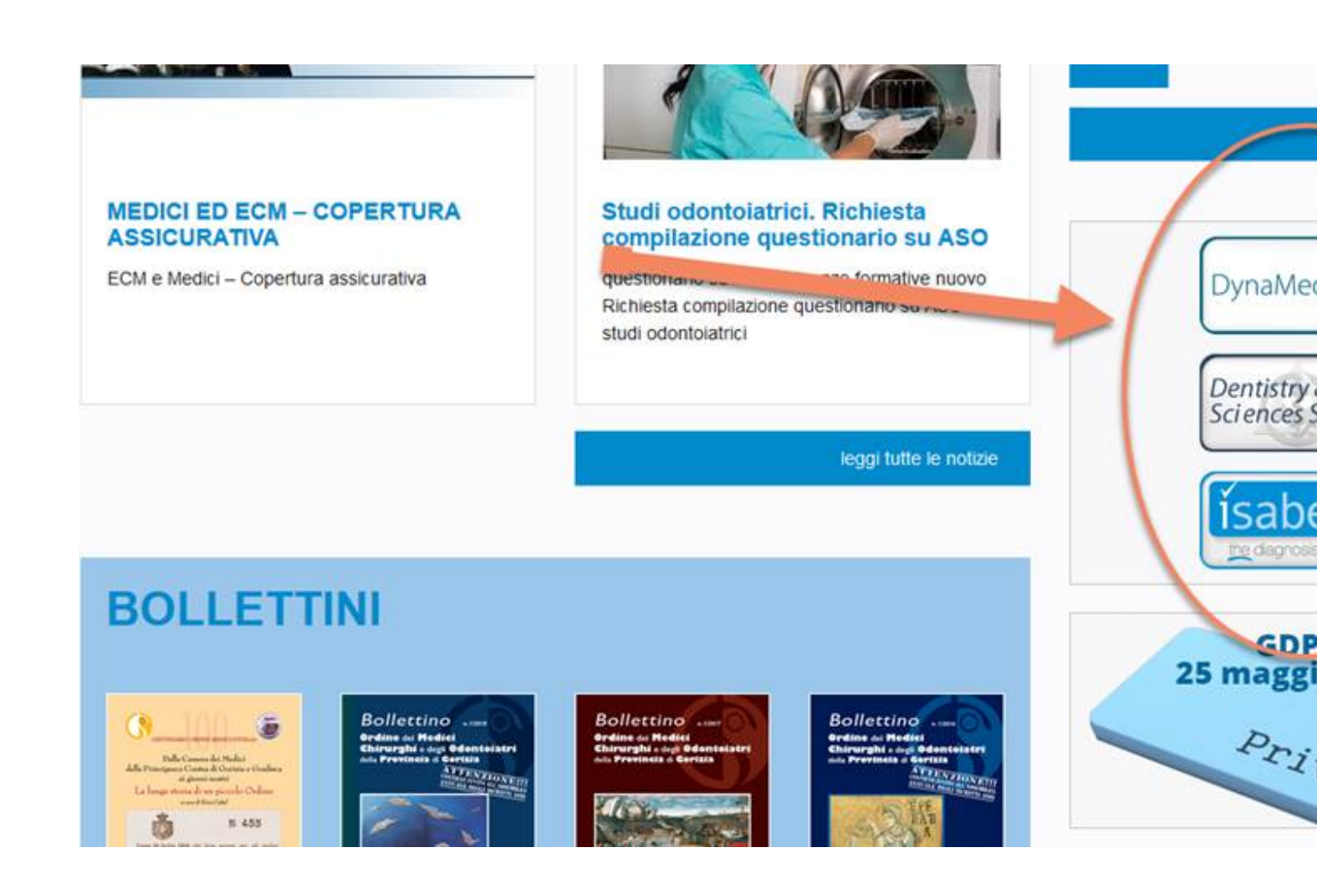

Cliccando su uno dei pulsanti, ovvero DynaMed PLUS, Dentrisy Oral Sciences Source oppure ISABEL, si viene indirizzati sulla seguente pagina di login della area riservata

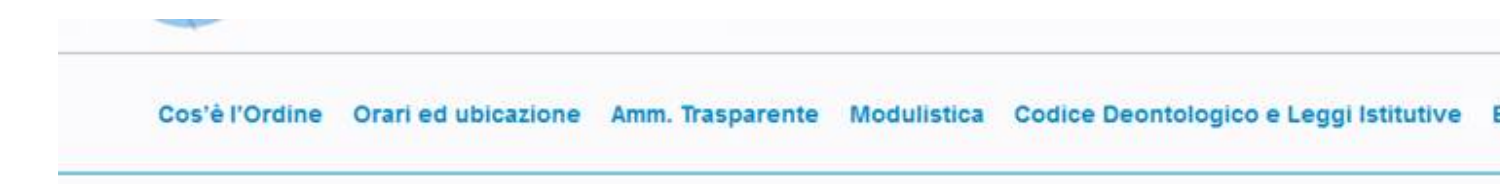

Home / Accesso Area Riservata

# Accedi all'area riservata

Effettua il login per accedere all'area riservata.

| Nome utente | Password |
|-------------|----------|
|             |          |
| Ricordami   |          |
|             | Login    |
|             |          |
|             |          |

Inserire nella maschera di login le credenziali ottenute dall'Ordine dei Medici, previa richiesta da inoltrare alla segreteria da parte dell'utente come indicato nella pagina

Una volta effettuato login sarà indirizzato nella pagina principale del servizio EBSCO .

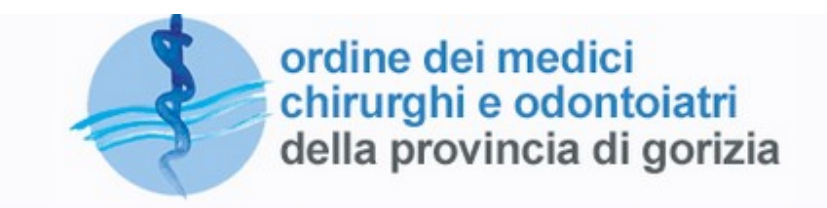

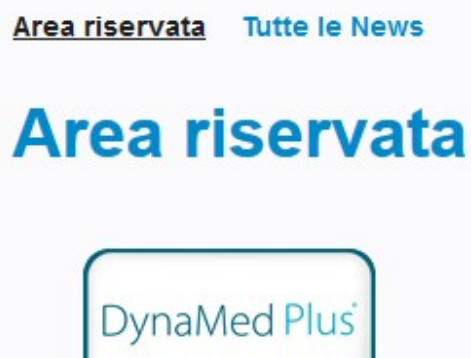

Cerca i quesiti clinici nelle migliori evidenze scientifiche Cerca e scarica articoli dalle più autorevoli riviste internazionali di odontoiatria

Dentistry & Oral Sciences Source

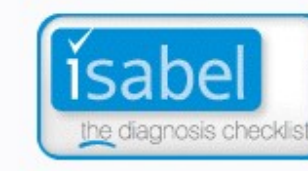

Sistema di supporto alla elaborazione della diagno differenziale

Cliccare sul pulsante DynaMed

Ora deve effettuare la registrazione del Suo profilo personale su DynaMed

In alto a destra trova una icona per il SIGN IN (sotto la scritta ORDINE DEI MEDICI)

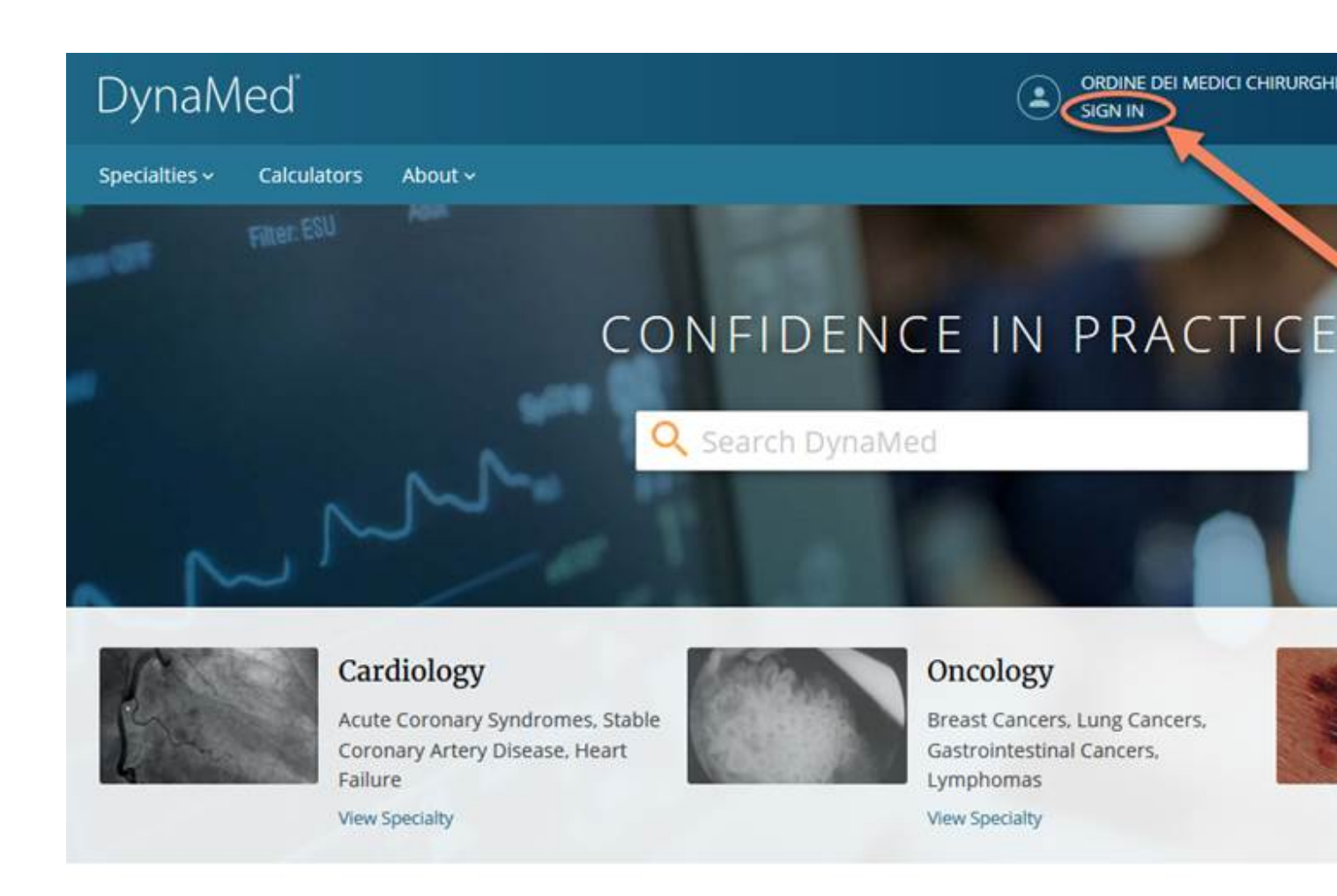

Rec

# **Recent Updates**

Quindi cliccare su REGISTER NOW (sotto la scritta Sign in to your Personal Account)

| Email Address  |        | - |
|----------------|--------|---|
| Password       |        |   |
|                |        |   |
| Forgot Passwor | d?     |   |
|                | Sion I |   |

Una volta cliccato su "register now" si apre una schermata con un modulo da compilare che include una password personale da generare, rispettando i requisiti richiesti

| Email Address      |           |
|--------------------|-----------|
| Password 🕢         | Show pass |
| Your Information   |           |
| First Name         |           |
| Last Name          |           |
| Specialty          |           |
| Choose a specialty | ~         |
| Role               |           |
| Chasses a rais     |           |

Una volta cliccato su Register, si ottiene un messaggio di conferma della creazione dell'account. Da questo momento potete effettuare il login nell'account personale di DynaMed che vi consentirà di sfruttare tutte le funzioni di personalizzazione ed accumulare crediti ECM.

### DOWNLOAD DELLA APP

Scaricare la APP "DynaMed" da APP store (IOS) oppure google play store (android)

Una volta scaricata la APP e cliccato sulle richieste per consentire invio delle notifiche ed accettazione dei termini, vi comparirà la seguente schermata per effettuare il login:

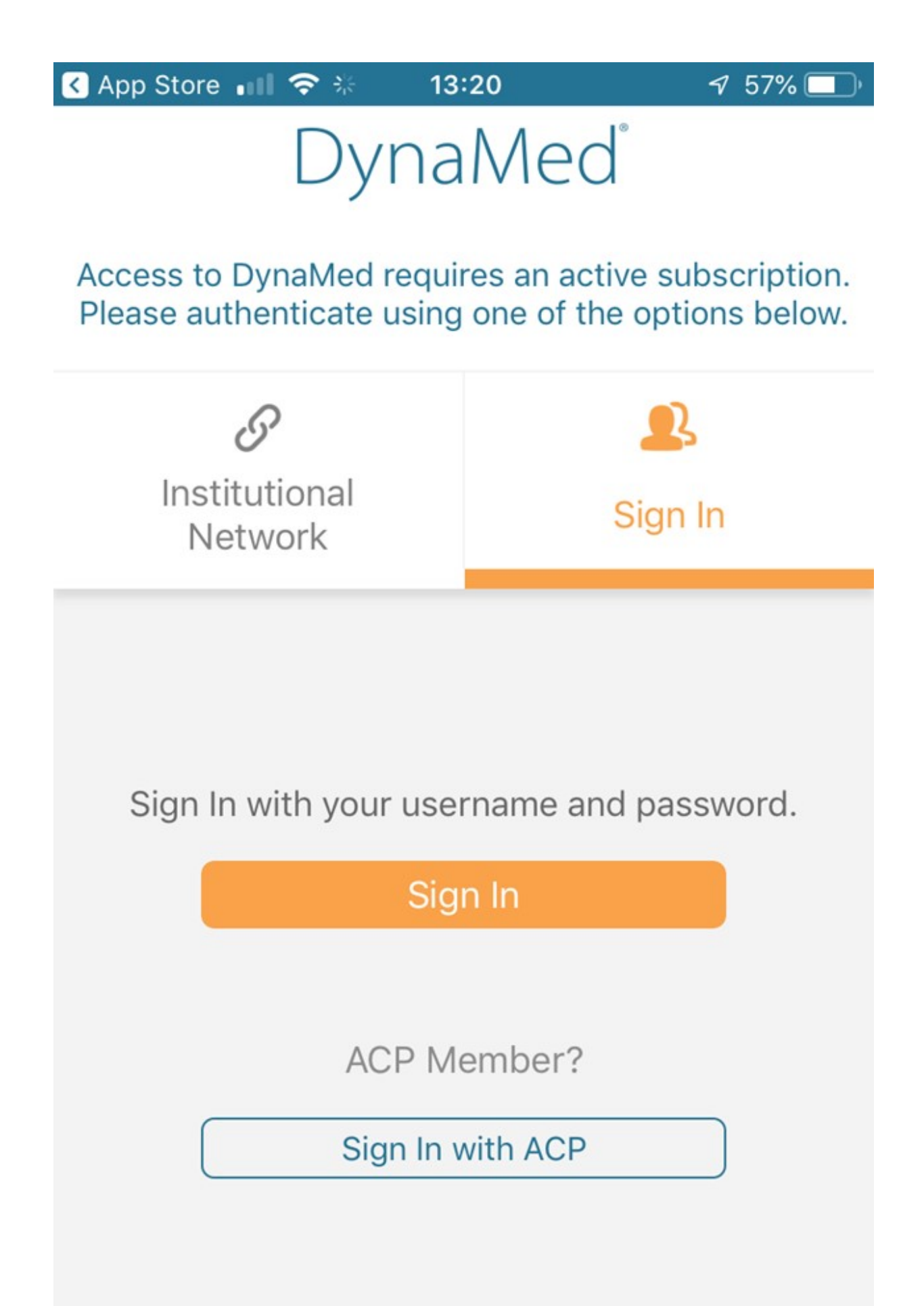

### Cliccate su "Sign in" ed inserite le vostre credenziali del profilo che avete creato su DynaMed.

Una volta effettuato il login avete la possibilità di scaricare tre diverse versioni: quella on line, quella light (senza immagini) e quella completa.

Cordialmente

Dr. Ing. Fabio Di Bello Medical Implementation Manager Tel. +39 349 4157827 Fax. +39 011 248 2916 Email: <u>fdibello@ebsco.com</u>

EBSCO Health DynaMed

Watch the DynaMed\_video